WO Sales v1.6

WideOrbit WO Sales Training Guide

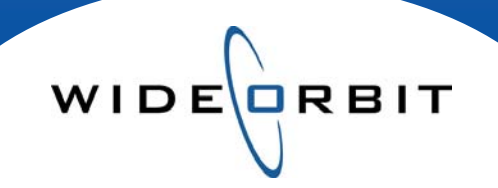

# **Avails and Proposals**

**Exporting Avails and Proposals** 

#### **CONFIDENTIAL INFORMATION**

This document contains information confidential and proprietary to WideOrbit Inc. Contents of this publication may not be reproduced in any form, or by any other means, or stored in any database or retrieval system without the prior written permission of WideOrbit, Inc. Reproduction or reverse engineering of copyrighted software is prohibited. The information contained in this guide is subject to change without notice or obligation.

# **Table of contents**

| Exporting Avails and Proposals     |   |
|------------------------------------|---|
| How to Export Avails and Proposals | 3 |
| Export / Format Options            |   |
| Export Format                      |   |
| Export the Avail or Proposal       | 4 |
| Export to XLS (Excel)              | 4 |
| Export to PDF                      | 4 |
| Email Exported File                | 4 |
| Archive Versions                   | 4 |
| Stacked Demos                      | 4 |
| Layout Options                     |   |
| Daypart Summary                    | 5 |
| Summary Workspace View             | 5 |
| Lines with No Units                | 5 |
| Submitted Products                 | 5 |
| Signature / Date Line              | 6 |
| Flights                            | 6 |
| Books                              | 6 |
| Demos                              | 6 |
| Show Rates                         | 6 |
| Comments Display                   |   |
| Comments                           | 6 |
| Header Comments                    | 6 |
| Export / Statistics Display        |   |
| The Export Document Explained      | 7 |
| Custom Format                      |   |
| Save Current Format As             | 8 |
| Manage Avail and Proposal Formats  | 8 |

WIDE

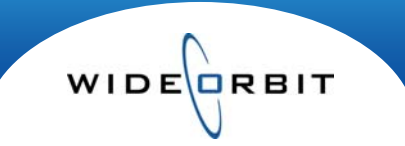

# **Exporting Avails and Proposals**

Avails and Proposals are exported throughout the negotiation process. *WO Sales* offers several options that allow you to decide how much detail to include in each export. The export screen is divided into two sections: Format Options and Statistics Display. This will guide you through exporting avails and proposals, explain Format Options and show examples of how the information is exported.

# How to Export Avails and Proposals

1. From the Actions Menu of an Avail or Proposal, select Export to open the Export Options screen.

| Avails and     | Proposals N            | 326 Volkswagen/Ac          | tion Media Inc Au   | tobahn for All    | Save         | Close 🛛 🕺 Actions 🔹 |  |
|----------------|------------------------|----------------------------|---------------------|-------------------|--------------|---------------------|--|
| Header         | Add Inventory          | Avail Proposal             | Summary Ver         | sions             |              | Save<br>Close       |  |
| Filters Select | t Stations, Select Mar | rkets, EM,EN,PR, All Spots | , 12/29/08-01/25/09 | Filtered : 2 item | s Rate       | Caracter Manaian    |  |
| 0 Programs     | Rate Cards             | Rating Books               | Spots               | Sedit             | Copy Cell(s) | Export              |  |

- 2. Choose the Format Options to include in the export. (Format Options are explained on page 4)
  Select the Avail or Proposal radio button.
  - Export × Format Options FORMAT OPTIONS 2 Saved Settings 🔻 Export Format Statistics Display Export as XLS 🔹 Template Page orientation: () Avail Email Exported File Non-stacked Demos 🔻 Portrait Proposal Archive version Layout Options Flights Books Show Rates Include: All Books Daypart Summary Lines with No Units Show All -Weekly Rates 🔻 Summary Workspace View 🗹 Submitted products Stations Demos Budget / Goals Signature/Date Line Show All Show All -Comment Display Research Comments Program Comments Sales Comments Header Comments ✓ User Created Comments System Comments 2000 characters Header Comments Export Exit
  - From the drop down menu, decide to Export to Excel (XLS) or PDF.

Note: Selections are persistent. The next time you Export, the same options will be selected.

3. Check the **Statistics Display** details to include in each layout.

| Format Options    | STATIST      | CS DISPLAY      |          | Custom Format 🔹 |
|-------------------|--------------|-----------------|----------|-----------------|
| tatistics Display | Rate Details | Demos           | Goals    |                 |
|                   | Rate         | RTG CPP         | Total \$ |                 |
|                   | CPP          | SHR CPM         | GRP      |                 |
|                   | CPM          | H/P             | CPP      |                 |
|                   |              | 000             |          |                 |
| 3-                | Line Summary | Daypart Summary | Summary  | Monthly Summary |
|                   |              | Avg. Rate       | CPP CPM  | CPP CPM         |
|                   |              | CPP             |          |                 |
|                   |              | CPM             |          |                 |
|                   |              | L CPM           |          |                 |

4. Select Export then Open to preview and print or Save the document for future reference.

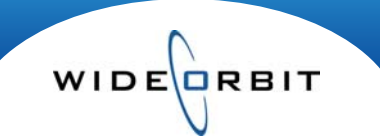

# **Export / Format Options**

The screen is comprised of three sections: Export Format, Layout Options and Comment Display.

|                  | FURMAI                                                                                    | OPTION                                                                                                 | 3                                  |                                | Saved Settings * |
|------------------|-------------------------------------------------------------------------------------------|----------------------------------------------------------------------------------------------------|------------------------------------|--------------------------------|------------------|
| atistics Display | Avail     Proposal                                                                        | Export as XLS *<br>Email Exported File<br>Archive version                                              | Template Non-stacked Demos         | Page orientation: Portrait     |                  |
|                  | Layout Options<br>Include:<br>Daypart Summary<br>Summary Workspace View<br>Budget / Goals | <ul> <li>✓ Lines with No Units</li> <li>✓ Submitted products</li> <li>☐ Signature/Date Line</li> </ul> | Flights Show All Stations Show All | Books All Books Demos Show All | Show Rates       |
|                  | Comment Display  Sales Comments Header Comments Header Comments                           | Research Comments                                                                                      | Program Commen                     | nts<br>ts                      | 2000 characters  |
|                  |                                                                                           |                                                                                                    |                                    |                                |                  |

# **Export Format**

#### **Export the Avail or Proposal**

- The export defaults to Avail or Proposal, depending on the screen you chose to export from.
- Certain options may vary depending on the type of export selected.

# Export to XLS (Excel) or PDF

- Avails and Proposals automatically export to Excel.
  - Excel worksheets include formulas and values, making it easy to edit the information.
- PDF ensures the exported data cannot be edited.

#### Email Exported File (Figure 2)

- Automatically opens an email dialog box.
- Enter the required information **\*** and select **Send**.
- The XLS or PDF is attached and sent directly.

#### Archive Version (Figure 3)

- Enables a third tab on the Export screen.
- Type the Description and Expiration Date
- Reminders appear if a required field isn't completed.
- **Create & Export** saves a snapshot and each Version will be saved on the Versions tab.

#### Stacked Demos Non-Stacked Demos (Figure 4)

- Stacked Demos list the demos down a column.
- Non-Stacked Demos display across a row.

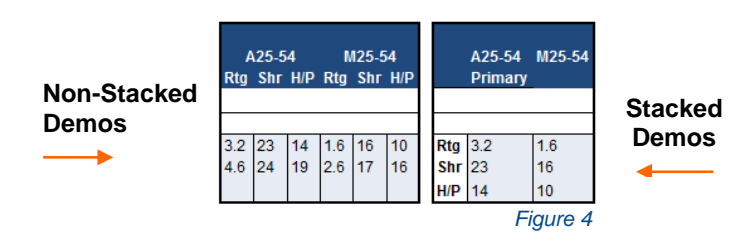

| New En   | nail           |                               | ;     |
|----------|----------------|-------------------------------|-------|
|          | From:          |                               |       |
|          | To: s          | k                             |       |
| Send     | Cc:            |                               |       |
|          | Bcc:           |                               |       |
|          | Subject:       | 'diet' opportunity            |       |
|          | Attached:      | Coke(Proposal-386 110309).xls |       |
| lease fi | nd attached 'o | diet' opportunity.            |       |
|          |                |                               |       |
|          |                |                               | Figur |

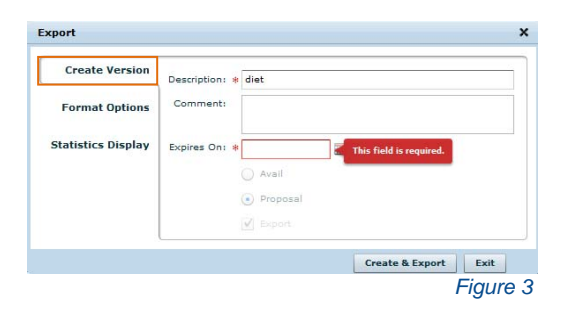

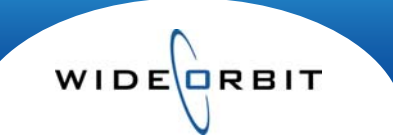

# **Layout Options**

Layout Options work in conjunction with Statistics Display and offers a few different ways to view data.

- Layout Options allows you to choose specific layouts to include in an export. (Figure 5)
- Statistic Display allows you to decide the details you want in each layout.

| Export Format          • Avail         • Avail         • Avail         • Proposal         • Email Exported File         • Archive version         • Archive version         • Archiv | n Format       | Custom                                           |                             |                    |                                 | OPTIONS                                     | FORMAT                                                             | Format Options     |
|----------------------------------------------------------------------------------------------------|----------------|--------------------------------------------------|-----------------------------|--------------------|---------------------------------|---------------------------------------------|--------------------------------------------------------------------|--------------------|
| Layout Options       Flights       Books       Show Ra         Include:       Flights       Books       Show Ra         Daypart Summary       Lines with No Units       Show All       All Books       Global F         Summary Workspace View       Submitted products       Stations       Demos         Budget / Goals       Singnature/Date Line       Show All       V                                                                                                    | n:<br>•        | Page orientation:<br>Portrait<br>V Auto Fit Page | •                           | olate<br>ked Demos | Tem;<br>Stac                    | Export as XLS     File     Archive version  | Avail     Proposal                                                 | Statistics Display |
| Budget / Goals Singnature/Date Line Show All v                                                                                                    | ates<br>Rate • | Show Rai<br>Global R                             | Books<br>All Books<br>Demos | •                  | Flights<br>Show All<br>Stations | Lines with No Units                         | Layout Options<br>Include:<br>Daypart Summary<br>Summary Workspace |                    |
| Sales Comments     Research Comments       Header Comments     User Created Comments                                                                                                    |                |                                                  | Show All                    | T                  | show All                        | Singnature/Date Line Research Comments Prog | Comment Display Sales Comments Header Comments                     |                    |

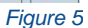

### **Daypart Summary**

- Select to include the Daypart Summary in the Avail or Proposal export. (Figure 5)
- From Statistics Display, check the details you want included. (Figure 6)
- Daypart Summary will export to a separate Excel worksheet. (Figure 7)

|           | -              | 1  | 14  | DAYPART SUMMARY                    |             | January  | 1       |         |         | SUMMARY  |
|-----------|----------------|----|-----|------------------------------------|-------------|----------|---------|---------|---------|----------|
| Daypart S | Summary        | 1  | 15  |                                    |             | 12/29    | 01/05   | 01/12   | 01/19   | M25_54   |
| ✓ Units   | GI             | 1  | 16  | EM Early Morning                   | Units       | 3        | 3       | 3       | 3       | 12       |
| Avg. Rate | Net \$         | 1  | 17  |                                    | Total \$    | \$6,300  | \$6,300 | \$6,300 | \$6,300 | \$25,200 |
| V GPD     | V Total ¢      | 1  | 18  |                                    | GRPs        | \$5      | \$5     | \$5     | \$5     | \$19     |
| V GRP     | V Total \$     | 1  | 19  | St. Louis                          | Reach       | 2.3      | 2.3     | 2.3     | 2.3     | 4.8      |
| CPP       | 🖌 Reach & Freq | 2  | 20  |                                    | Frequency   | 2.1      | 2.1     | 2.1     | 2.1     | 4.0      |
| CPM       |                | 2  | 21  |                                    |             |          |         |         |         |          |
|           |                | 14 | • • | P 12-29-08 to 01-25-09 Daypart Sum | mary P 12-2 | 29-08 to | o O 🔏 🗘 | /       |         |          |
|           | Figure 6       | 3  |     |                                    |             |          |         |         |         | Figure 7 |

# **Summary Workspace View**

- If included, the Workspace View provides a snapshot of the Summary tab of an Avail or Proposal.
- The Workspace Summary will export to a separate Excel worksheet. (Figure 8)

| Volksw       | agen 12/29         | 9/08-01/25        | <b>5/09</b> |        |          |             |               |       |     |         |          |         |            |        |      |            |      |      |
|--------------|--------------------|-------------------|-------------|--------|----------|-------------|---------------|-------|-----|---------|----------|---------|------------|--------|------|------------|------|------|
| Agency:      | Action Media Inc.  |                   | Buyer:      |        |          |             | Account Execu | tive: |     | Admin   | istrator |         |            |        |      |            |      |      |
| Advertiser:  | Volkswagen         |                   | Phone:      |        |          |             | Station(s):   |       | 1   | WTV-S   | С        |         |            |        |      |            |      |      |
| Description: | Autobahn for All   |                   | Email:      |        |          |             | Sales office: |       |     |         |          |         |            |        |      |            |      |      |
| Estimate#:   |                    |                   | Demos       | M25-54 |          |             | Phone:        |       |     |         |          |         |            |        |      |            |      |      |
| Flight(s):   | 12/29/08-01/25/09  |                   | Hiatus:     |        |          |             | Email:        |       |     |         |          |         |            |        |      |            |      |      |
| Books:       | WTV-SC: Jan 2008   | PAL7              | Unit Ler    | ngths: | :30      |             |               |       |     |         |          |         |            |        |      |            |      |      |
|              |                    | B                 | uy Goa      | als    |          |             |               | Pro   | pos | al Su   | Imman    | y       |            |        |      | % t        | o Go | al   |
| Station      | Dayparts           | Station Budget \$ | GRP         | GRP,%  | CPP      | Station \$  | GRP           | % (   | GRP | CPP     | # Spots  | Avg Rtg | Avg Rate   | Reach  | /Fre | Station \$ | GRP  | CPP  |
| WTV-SC       | EM - Early Morning | \$45,600          | 57          | 100%   | \$800    | \$25,200    | 19            | 33%   | 6 9 | \$1,326 | 12       | 1.6     | 2100       | 4.8 /  | 4.0  | 55%        | 33%  | 166% |
|              | EN - Early News    | \$0               |             |        |          | \$20,000    | 38            | 67%   | 6 5 | \$526   | 8        | 4.8     | 2500       | 15.2 / | 2.5  |            |      |      |
|              | Total:             | 45600.00          | 57.00       | \$     | \$800.00 | \$45,200.00 | 57            |       |     | \$793   | 20       | 2.85    | \$2,260.00 | 19.3   | 3.0  | 55%        | 33%  | 166% |
|              |                    |                   |             |        |          |             |               |       |     |         |          |         |            |        |      |            |      |      |

# Lines with No Units

• Deselect this option to quickly remove any lines without units.

#### **Submitted Products**

• Allows you to include lines already submitted to a WO Traffic order.

#### Exporting Avails and Proposals

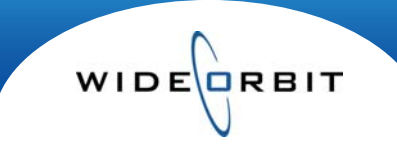

# Layout Options (continued)

| Include:               |                      | Flights    | Books      | Show Rates    |
|------------------------|----------------------|------------|------------|---------------|
| Daypart Summary        | Lines with No Units  | Show All 🔻 | All Books  | Global Rate 🔹 |
| Summary Workspace View | ✓ Submitted products | Stations   | Demos      |               |
| Budget / Goals         | Singnature/Date Line | Show All 🔻 | Show All 🔻 |               |

# Signature /Date Line

• Creates a line under the Avail or Proposal for a signature and/or date.

#### Flights

- If multiple flights were created, choose to **Show All** Flights or the individual flights.
- Each flight will create a separate Excel worksheet and include its own summary page.

#### Books

- If multiple books were selected, you may choose to include All Books in the export.
- Each book will be displayed down the column.
- The Primary book will be listed first and be displayed in bold.

#### Demos

- If multiple demos were selected, you may choose to Show All or any of the individual demos.
- Each demographic will be listed in a separate column with the Primary demographic listed first.
- Works in conjunction with Export Options Stacked or Non-Stacked Demos. (See example Page 2)

#### **Show Rates**

• Select to export Weekly Rates or Global Rates.

#### **Comments Display**

Comments

- Comments are created in various areas of the application and can be included in the export.
- Comments will be displayed below the associated line(s).

#### **Header Comments**

- Create a Header Comment to be attached to the Header of the export.
- The Header Comment will be included in the header of the Avail or Proposal.

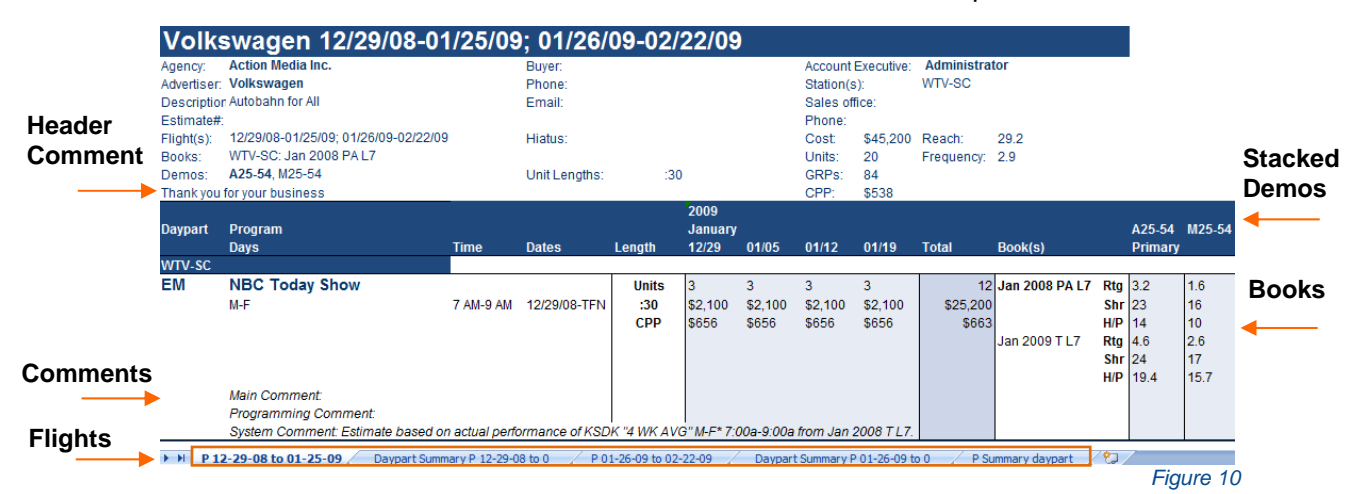

Note: When multiple flights are created and exported, each flight will create a separate Excel worksheet and include a Daypart Summary by flight.

Version 1.6-100916

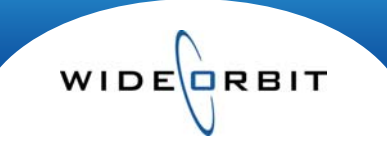

# **Statistics Display**

## The Export Document Explained

From this screen, choose the details you want to include in the Export Format and Layout Options.

| atistics Display | Rate Details       | Demos                | Goals                | Save Current Format As |
|------------------|--------------------|----------------------|----------------------|------------------------|
| )                | Units GRP          | 🖌 RTG 🖌 CPP          | Total \$             | Manage Avail Formats   |
|                  | 🗹 Rate 🔄 GI        | SHR CPM              | GRP                  | Manage Proposal Format |
|                  | CPP Net \$         | ✓ H/P                | CPP                  |                        |
|                  | CPM Reach & Freq   | 000                  |                      |                        |
|                  | Line Summary       | Daypart Summary      | Summary              | Monthly Summary        |
|                  | ✓ Units GRP        | V Units GI           | V Units CPM          | ✓ Units CPM            |
|                  | 🗹 Total \$ 🔲 GI    | 🖌 Avg. Rate 📃 Net \$ | 🖌 Total \$ 🔄 GI      | 🖌 Total \$ 🔄 GI        |
|                  | CPP Net \$         | GRP Total \$         | GRP Net \$           | GRP Net \$             |
|                  | CPM 🗹 Reach & Freq | CPP Reach & Freq     | 🗹 CPP 🗹 Reach & Freq | CPP 🗹 Reach & Freq     |

The details selected in Figure 11 will be displayed in Figure 12.

- 1. Rate Details
  - · Provides a row for each selected detail.
  - Although Reach & Frequency were not selected, it appears for the Line Summary detail. •
- 2. Line Summary
- 3. Demos
  - This shows the Stacked Demo template chosen on Export Formats.
- **Daypart Summary** 4.
  - Example available on Page 5.
- 5. Summary
- **Monthly Summary** 6.

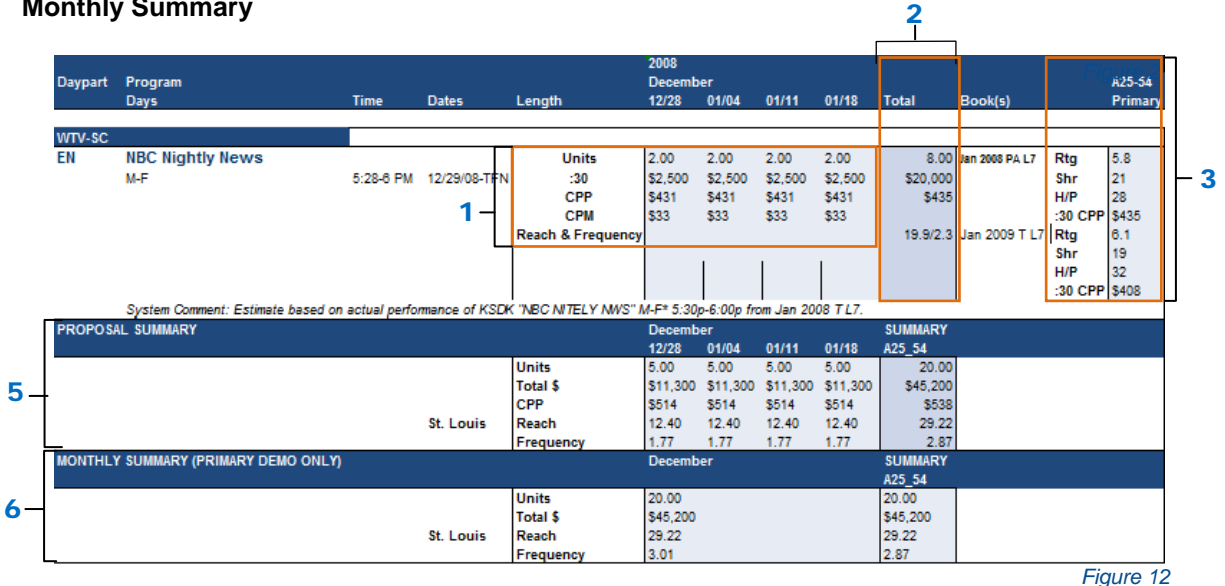

# **Current Format**

After you've configured your Format Options and Statistics Display, you can save your Custom Formats. The drop down menu has three options allowing you to save and manage your Avail and Proposal Export options. These include Save Current Format, Manage Avail Formats and Manage Proposal Formats.

WIDE RBIT

| tatistics Display | Rate Details     | Demos            | Goals              | Save Current Format As |
|-------------------|------------------|------------------|--------------------|------------------------|
| tutistics bispidy | Units GRP        | ✓ RTG CPP        | Total \$           | Manage Avail Formats   |
|                   | Rate GI          | SHR CPM          | GRP                | Manage Proposal Format |
|                   | CPP Net \$       |                  | CPP                |                        |
|                   | CPM Reach & Freq | 000              |                    |                        |
|                   | Line Summary     | Daypart Summary  | Summary            | Monthly Summary        |
|                   | Units GRP        | Vnits GI         | Units CPM          | Units CPM              |
|                   | 🖌 Total \$ 🔄 GI  | Avg. Rate Net \$ | 🗹 Total \$ 🔄 GI    | Total \$ GI            |
|                   | CPP Net \$       | GRP Total \$     | GRP Net \$         | GRP Net \$             |
|                   | CPM Reach & Freq | CPP Reach & Freq | CPP 🗹 Reach & Freq | CPP Reach & Freq       |

Save Format As...

- Select Save Format As... to save the current export Format Options and Statistic Display.
- Name the saved format for future reference. (Figure 14)
- The Saved view(s) will display at the top of the drop down menu. (Figure 15)

| Save As                    | ×         | Custom Format 🔹            |
|----------------------------|-----------|----------------------------|
| Name: * Proposal w/Monthly | Summa     | Proposal w/Monthly Summary |
|                            |           | Save Current Format As     |
|                            |           | Manage Avail Formats       |
| global                     | Save      | Manage Proposal Formats    |
|                            | Figure 14 | Figure 15                  |

#### Manage Avail and Proposal Formats

- Select either option from the drop down menu to open the Manage Save Formats screen.
- All saved views will be listed on either tab.
- Designate a **Default** view, **Load** or **Delete** any saved views.
- Save your changes or close the window.

| Manage Saved Formats       | ×          |
|----------------------------|------------|
| Avail Proposal             |            |
| Proposal Formats           | Default    |
| Proposal w/Monthly Summary | 0          |
| Load -                     | Save Close |
|                            | Figure 16  |

Version 1.6-100916